Структурное подразделение «Центр дополнительного образования» Муниципального общеобразовательного учреждения «Шипицынская средняя общеобразовательная школа»

Конспект мастер – класса

# «Реалистичное отражение в воде в Фотошопе»

Кузьмина Анастасия Андреевна,

педагог дополнительного образования СП «ЦДО»

2025 год

Объединение: «Компьютерный мир».

Цель мастер-класса: сделать реалистичное отражение любого объекта на воде в Фотошопе.

Задачи:

Образовательная:

- научить работать в Фотошопе;
- познакомить с поэтапным выполнением реалистичного отражения объекта на воде;
- освоить приёмы обработки фото;
- закрепить работу в Фотошопе.

Развивающая:

– развить воображение и творческие способности,
 коммуникативные качества, познавательный интерес учащихся.;

– совершенствовать исследовательские умения и творческий потенциал учащихся;

 – усвоить основные методы работы с векторной графикой в рамках данного редактора.

Воспитательная:

 воспитывать информационную культуру, эстетическое восприятие окружающего мира.

Этапы мастер-класса:

- 1. Организационный момент.
- 2. Основной этап занятия (техника безопасности)
- 3. Выполнение творческой работы
- 4. Анализ деятельности учащихся

Методы проведения мастер-класса: устное объяснение материала, использование наглядности, самостоятельная работа.

Методы контроля: контроль педагога.

Форма обучения: групповая.

Средства и оборудование: стол, стул, компьютеры с установленной программой Adobe Photoshop, проектор.

### Ход мастер-класса

## 1. Организационный этап

# Приветственное слово педагога

- Здравствуйте ребята! Я рада видеть вас на занятии.

### Проверка готовности учащихся к занятию

вводный инструктаж

- Посмотрите, все готовы для проведения занятия? (Ответы обучающихся)
- У каждого включен компьютер?

# Подготовка учащихся к активной учебно–практической деятельности на основном этапе занятия

### Активизация знаний учащихся

вводная беседа:

- Каждый из нас хочет создать, что-нибудь прекрасное и интересное.
  Кто-то вышивает, кто-то моделирует, а мы с вами выбрали редактирование изображений.
- Вот уже на протяжении нескольких месяцев мы с вами изучаем этот интересный мир фото, мы с вами изучили виды и техники в Фотошопе, многие из вас начали создавать свои творческие проекты.

# Сообщение темы и цели занятия

- Теперь мы выполним творческую работу, которая называется «Реалистичное отражение в воде в Фотошопе».
- Выполнять мы будем её в программе Adobe Photoshop, мы сами создадим реалистичные фото.
- Ну что готовы? (Ответы обучающихся)

# Подготовка к творческой работе

- Сегодня в процессе выполнения практической работы, мы познакомимся с вами с новой техникой.
- Как я уже говорила, нашу работу мы будем в программе Adobe Photoshop.
- Давайте вспомним, что нужно сделать, чтобы создать новый рабочий документ. (Ответы обучающихся)
- Надеюсь, в этой работе вы проявите максимум фантазии, и ваши работы получатся необыкновенными.
- 2. Основной этап занятия выполнение творческой работы. Повторение правил техники безопасности

– Перед тем, как приступим к работе, давайте вспомним правила ТБ. (Ответы учащихся, примеры ответов:

- Находиться в классе в верхней одежде;
- Класть одежду и сумки на столы;
- Находиться в классе с напитками и едой;
- Располагаться сбоку или сзади от включенного монитора;
- Присоединять или отсоединять кабели, трогать разъемы, провода и розетки;
- Передвигать компьютеры и мониторы;
- Включать и выключать компьютеры самостоятельно.
- Пытаться самостоятельно устранять неисправности в работе аппаратуры;
- Перекрывать вентиляционные отверстия на системном блоке и мониторе;
- Ударять по клавиатуре, нажимать бесцельно на клавиши;
- Класть книги, тетради и другие вещи на клавиатуру, монитор и системный блок;
- Удалять и перемещать чужие файлы)
- Молодцы!
- 3. Выполнение творческой работы

Пошаговое создание реалистичного отражение в воде в Фотошопе

- 1 Запускаем программу *Adobe Photoshop*. У всех запустилась программа? (Ответы обучающихся)
- 2 Создадим *новый документ* размером 600Х600, цветовой режим RGB, разрешение 72.
- 3 Перед нами лист, который называется *фоновый слой*, его мы использовать не будем.
- 4 Создадим *новый слой* и назовём его лицо (*Слой*→*Новый*→*Слой*).

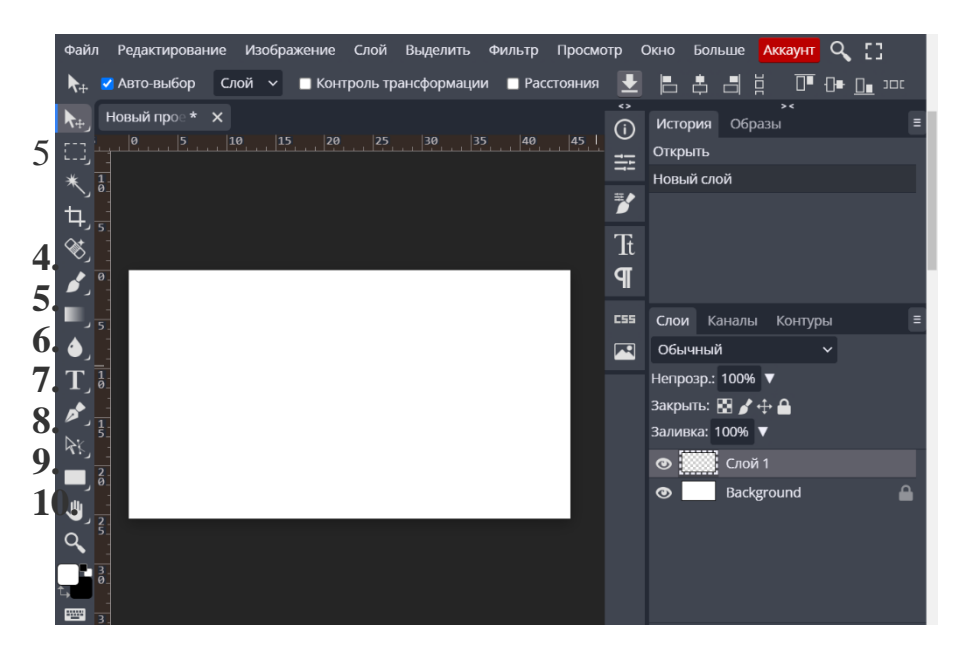

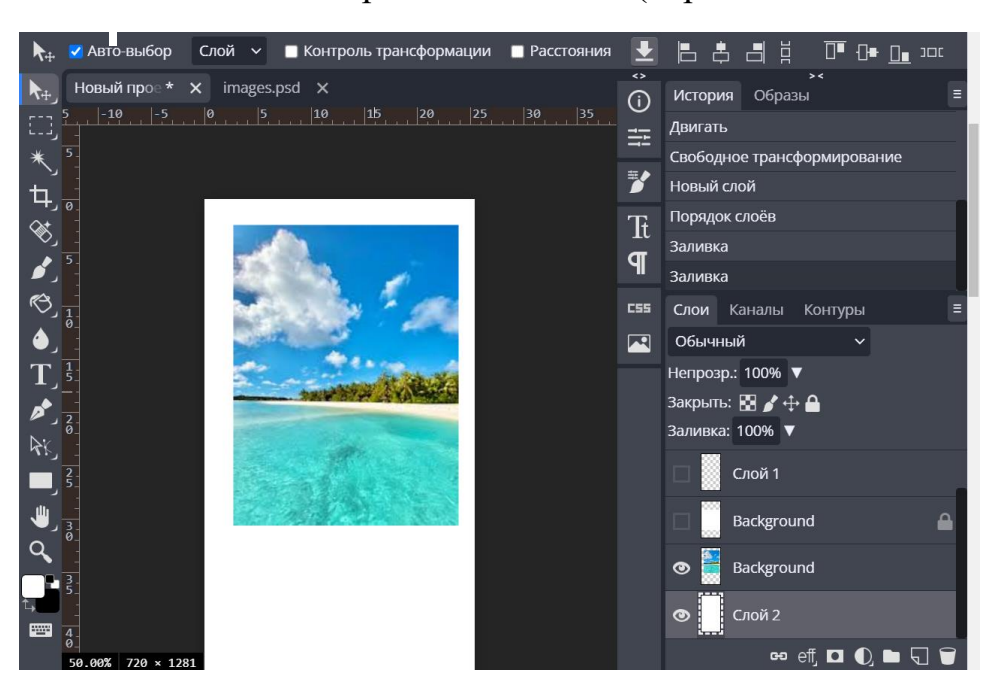

5. Вставляем изображение с водой (перетаскивая из папки)

6. Растягиваем на весь фон

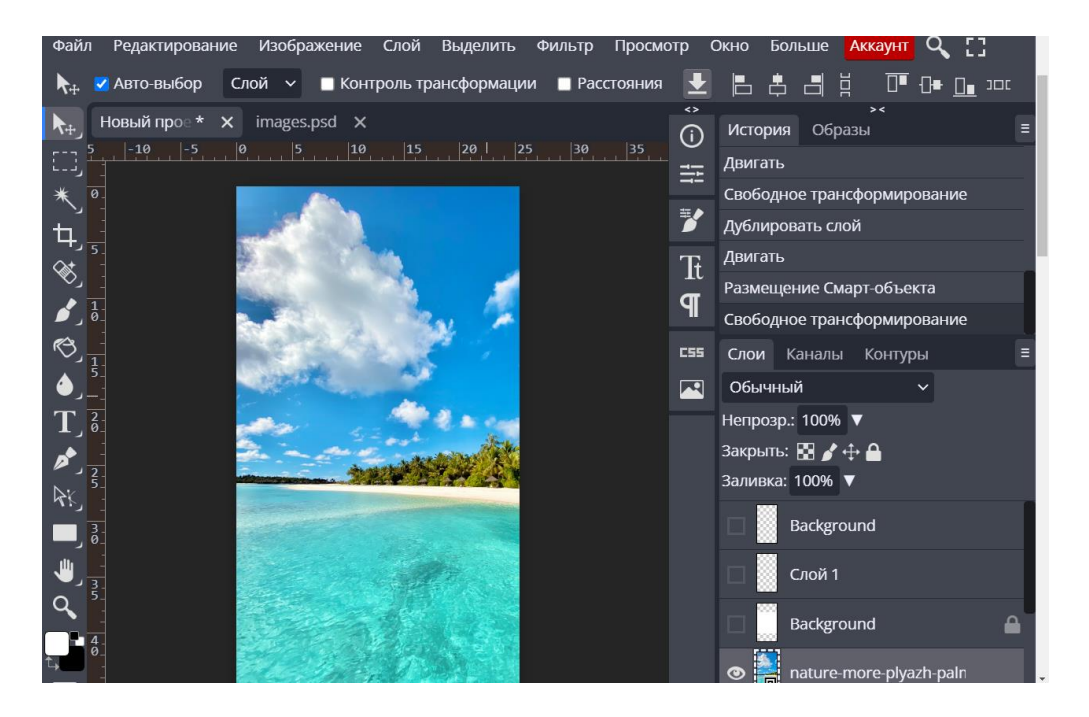

7. Вставляем парусник заранее подготовленный без фона(можно взять из интернета)

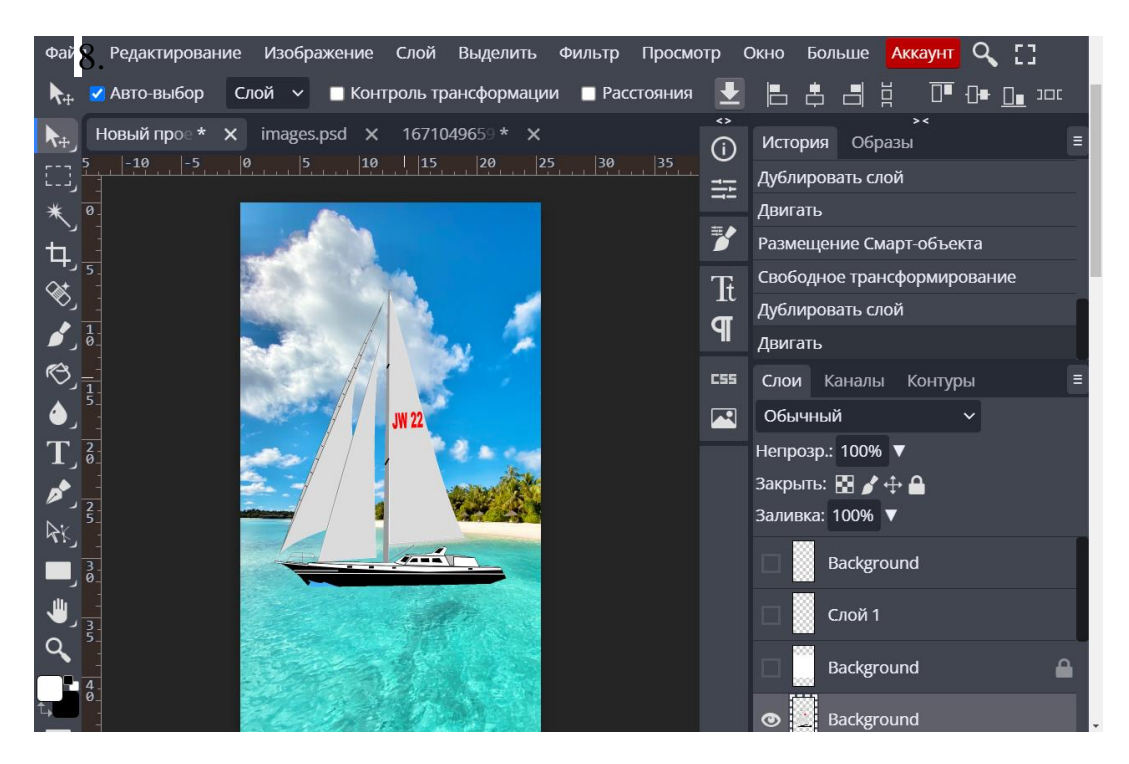

8. Копируем данный слой (нажать на слой правой кнопкой и дублировать слой)

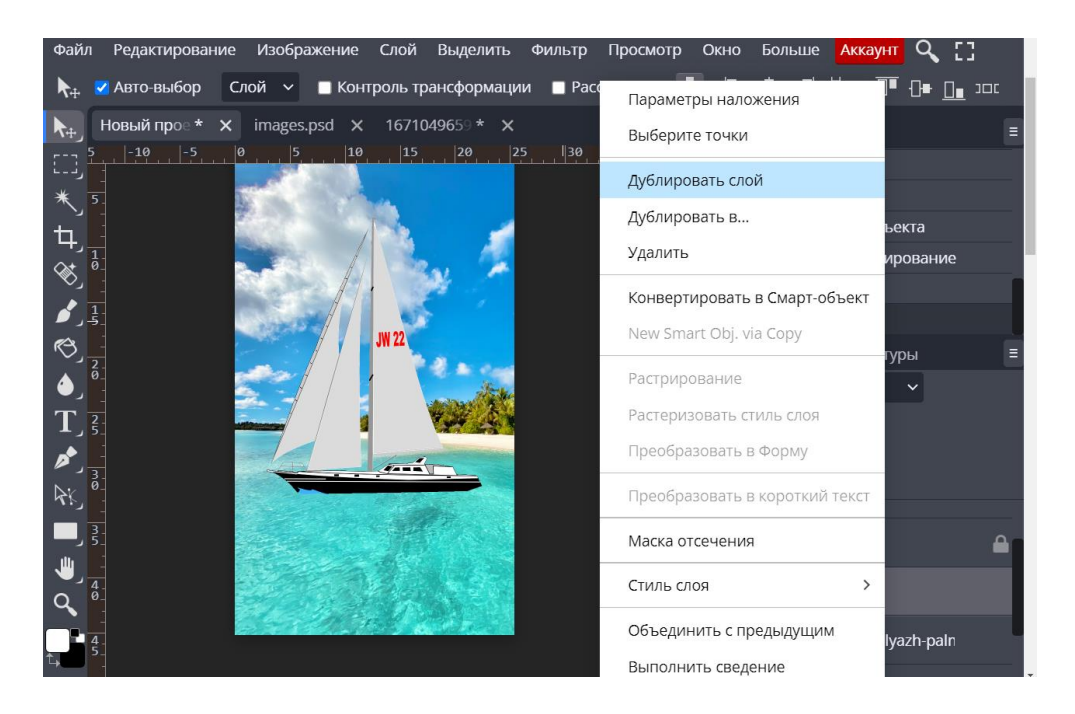

9. Наживаем на панели Редактирование - Трансформация - Отразить по вертикали

| Высш | Файл                      | Редактирование                                      | Изображение  | Слой              | Выделить   | Фильтр                                                                     | Просмо | отр | Окно                    | Болы                    | ше <mark>А</mark> | ккаунт  | ٩,           | [] | <b>^</b> | -70095 |
|------|---------------------------|-----------------------------------------------------|--------------|-------------------|------------|----------------------------------------------------------------------------|--------|-----|-------------------------|-------------------------|-------------------|---------|--------------|----|----------|--------|
|      | <b>▶</b> ⊕ .              | Отменить/Повторить                                  |              | U.                | ии 🔲 Рас   | стояния                                                                    | Ŀ      |     | <b>.</b>                | I I                     | ⊡                 | -0∎-    | <u>]</u> 300 |    |          |        |
|      | <b>▶</b> ⊕                | Шаг вперед                                          |              | Shift             | +Ctrl + Z  |                                                                            |        |     | Исто                    | рия                     | Образ             | ><<br>Ы |              |    |          |        |
|      | E3,4                      | Шаг назад                                           |              |                   | Ctrl + Z   | 25  30                                                                     |        |     | Своб                    | одное трансформирование |                   |         |              |    |          |        |
|      | * 0                       | Ослабить                                            |              | Shift             | +Ctrl + F  |                                                                            |        | === | Дубл                    | блировать слой          |                   |         |              |    |          |        |
|      | <b></b>                   | Вырезать<br>Копировать                              |              |                   | Ctrl + V   |                                                                            |        | Ď   | Двиг                    | ать                     |                   |         |              |    |          |        |
|      |                           |                                                     |              |                   | CUITA      |                                                                            |        | Tf  | д Дубл                  | ировать слой            |                   |         |              |    |          |        |
|      |                           |                                                     |              |                   | Ctrl + C   |                                                                            |        |     | Двиг                    | ать                     |                   |         |              |    |          |        |
|      | ة رو                      | Объединение копий<br>Вставить<br>Очистить           |              | Shift             | +Ctrl + C  | Повтории                                                                   | o Shif |     | Ctrl + T                | п п                     |                   |         |              |    |          |        |
|      | ®_ <sub>1</sub>           |                                                     |              |                   | Ctrl + V — | Поворно Запечаеся и г<br>Масштаб<br>Поворот<br>Исказить<br>Перспектива     |        |     | Кан                     | Каналы Контуры 🗉        |                   |         |              |    |          |        |
|      | ا ف ا                     |                                                     |              |                   | Delete     |                                                                            |        |     | ный                     | ный 🗸                   |                   |         |              |    |          |        |
|      | $\mathbf{T}_{\mathbf{D}}$ | 2<br>6<br>7<br>7<br>7<br>7<br>8<br>06водка          |              |                   |            |                                                                            |        |     | sp.: 1                  | вр.: 100% <b>V</b>      |                   |         |              |    |          |        |
|      | <b>*</b>                  |                                                     |              | 5                 | NITE + F5  |                                                                            |        |     | ь: 🖽 🌶 🕂 🖴<br>a: 100% 🔻 |                         |                   |         |              |    |          |        |
|      | 2                         |                                                     |              |                   |            |                                                                            |        |     |                         |                         |                   |         |              |    |          |        |
|      | ر ۲۰۰۰ <u>م</u>           | Масштаб с учетом содержимого<br>Кукольное искажение |              | C                 |            | Деформа                                                                    | ция    |     |                         | Ba                      | ckgroui           | nd      |              | 6  |          |        |
|      |                           |                                                     |              | ание Alt+Ctrl + T |            | Поворот 90° రు<br>Поворот 90° ర<br>Поворот 180°<br>Отразить по горизонтали |        |     |                         |                         |                   |         |              |    |          |        |
|      | Свободное трансформиро    |                                                     | сформировани |                   | +Ctrl + T  |                                                                            |        |     | Ва                      | Background copy         |                   |         |              |    |          |        |
|      | Ч <b>ч</b>                | Трансформация                                       |              |                   | ,          |                                                                            |        |     | Ва                      | Background              |                   |         |              |    |          |        |
|      |                           |                                                     |              |                   |            |                                                                            |        |     |                         |                         |                   |         |              |    |          |        |
|      | Автоматически вы          |                                                     | выравнивать  |                   |            |                                                                            |        |     | nat                     | nature-more-plyazh-paln |                   |         |              |    |          |        |
|      | 4                         | Автоматическое                                      | смешивание   |                   |            | Отразить по вертикали                                                      |        |     |                         |                         | 🗝 eff, 🗖 🌒 🖿 🖓 🗖  |         |              |    |          |        |

10.Перемещаем перевернутое изображение под основное

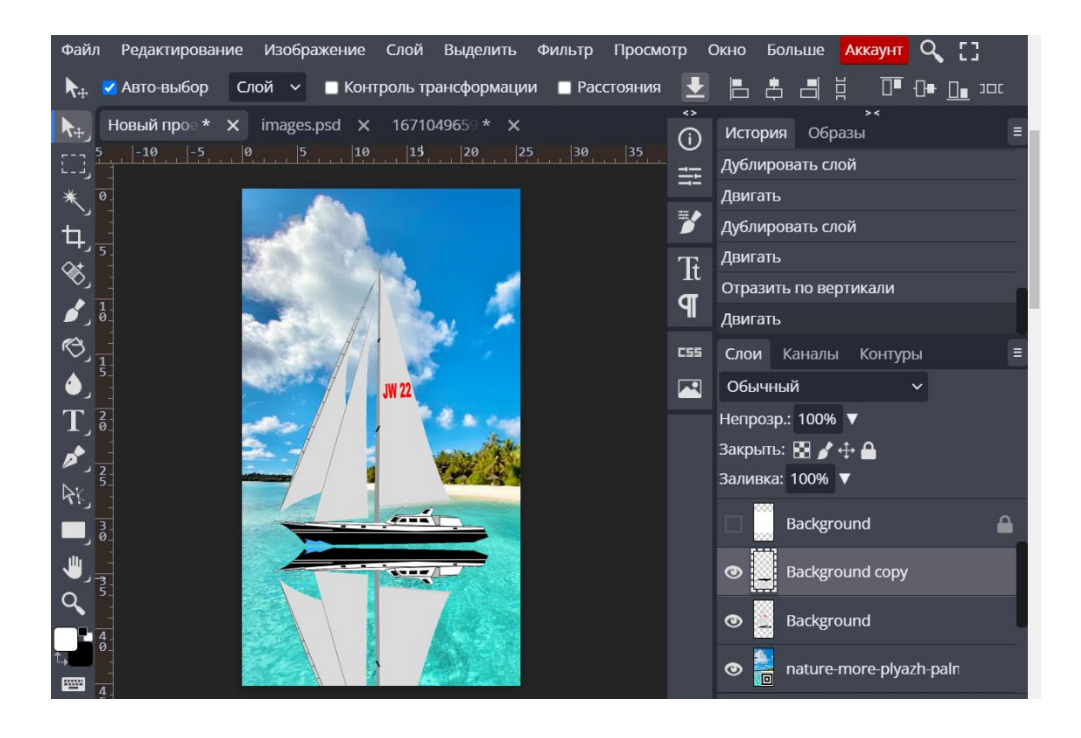

11. Оставаясь на слое перевернутого изображения, заходим Фильтр – Искажение - Волна

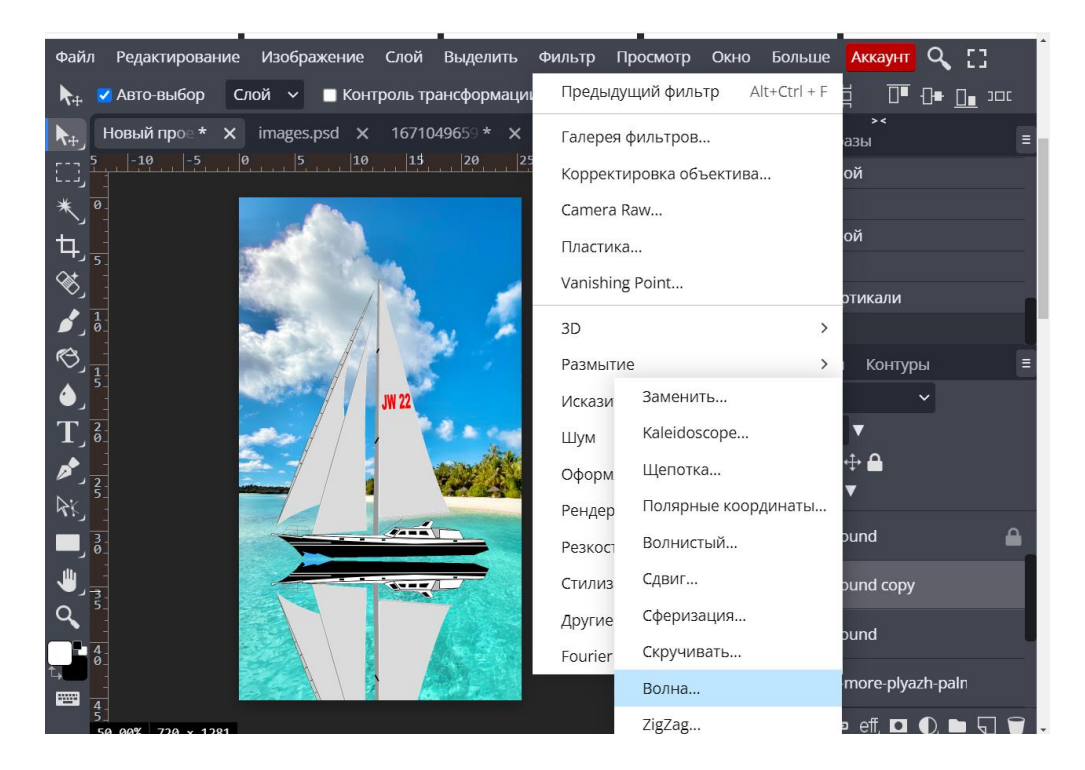

12. Подбираем форму тени передвигая бегунки

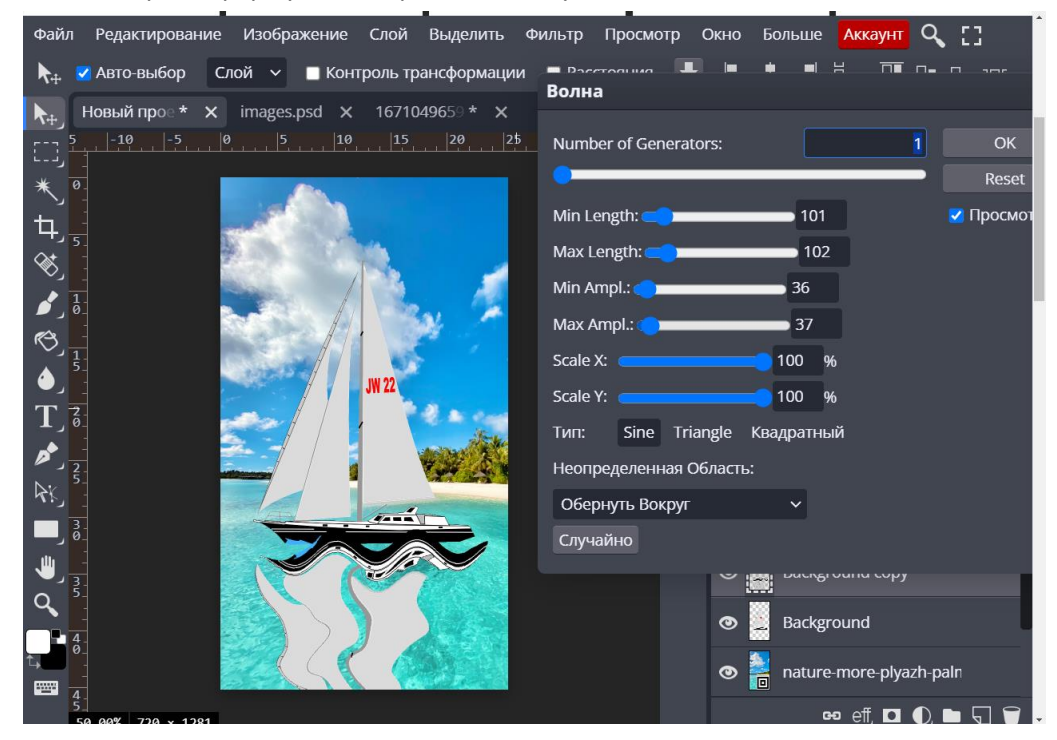

13 Закрываем слои нашего изображения парусника и дублируем слой фона

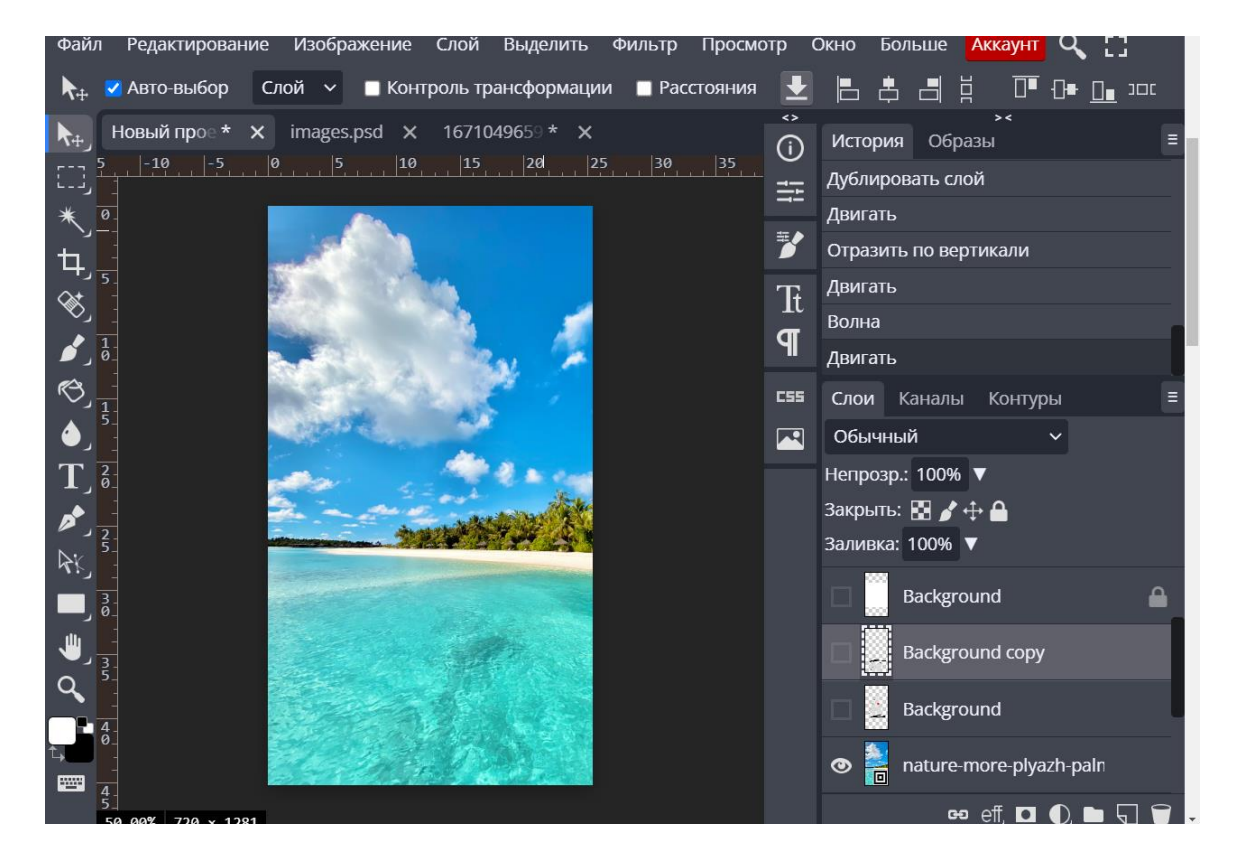

14 Закрываем один слой фона, стоя на открытом заходим *Изображение – Коррекция – Черно-белый*.

| Файл Редактирование | Изображение Слой Выделить Филь  | Кривые Ctrl +            | маунт 🔍 []      |
|---------------------|---------------------------------|--------------------------|-----------------|
| 🛧 🗹 Авто-выбор Сле  | Режим >                         | Экспозиция               |                 |
| 🔥 Новый прое * 🗙    | Коррекция >                     | Сочность                 | ÷<<br>≡         |
| 5 -10 -5 0<br>      | Автотон                         | Тон/Насышенность Ctrl -  | - U             |
| * 0-                | Автоконтраст                    | Цветовой баланс Ctrl -   | али<br>- В      |
| Ъ, <u></u>          | Авто цветовая коррекция         | Черно-белое              |                 |
|                     | Трассировка                     | Фотофильтр               |                 |
|                     | Трассировка                     | Миксер каналов           |                 |
|                     | Размер холста Alt+Ctrl + C      | Поиск цвета              | онтуры 🗧        |
|                     | Размер изображения Alt+Ctrl + I | Инвертировать Ctrl       | +               |
|                     | Трансформация >                 | Постеризация             | 2               |
|                     | Вырезать                        | Порог                    |                 |
|                     | Тримминг Ctrl + .               | Карта градиента          | ·               |
| ́о́<br>Ш            | Раскрыть все                    | Выборочный цвет          | 1               |
|                     | Дублировать                     | Тени/Свет                | e-plyazh-paln   |
|                     | Внешний канал                   | Десатурация Ctrl+Shift - | U e-plyazh-paln |

15. Изображение – Коррекция – кривые (не забываем сохранять документ)

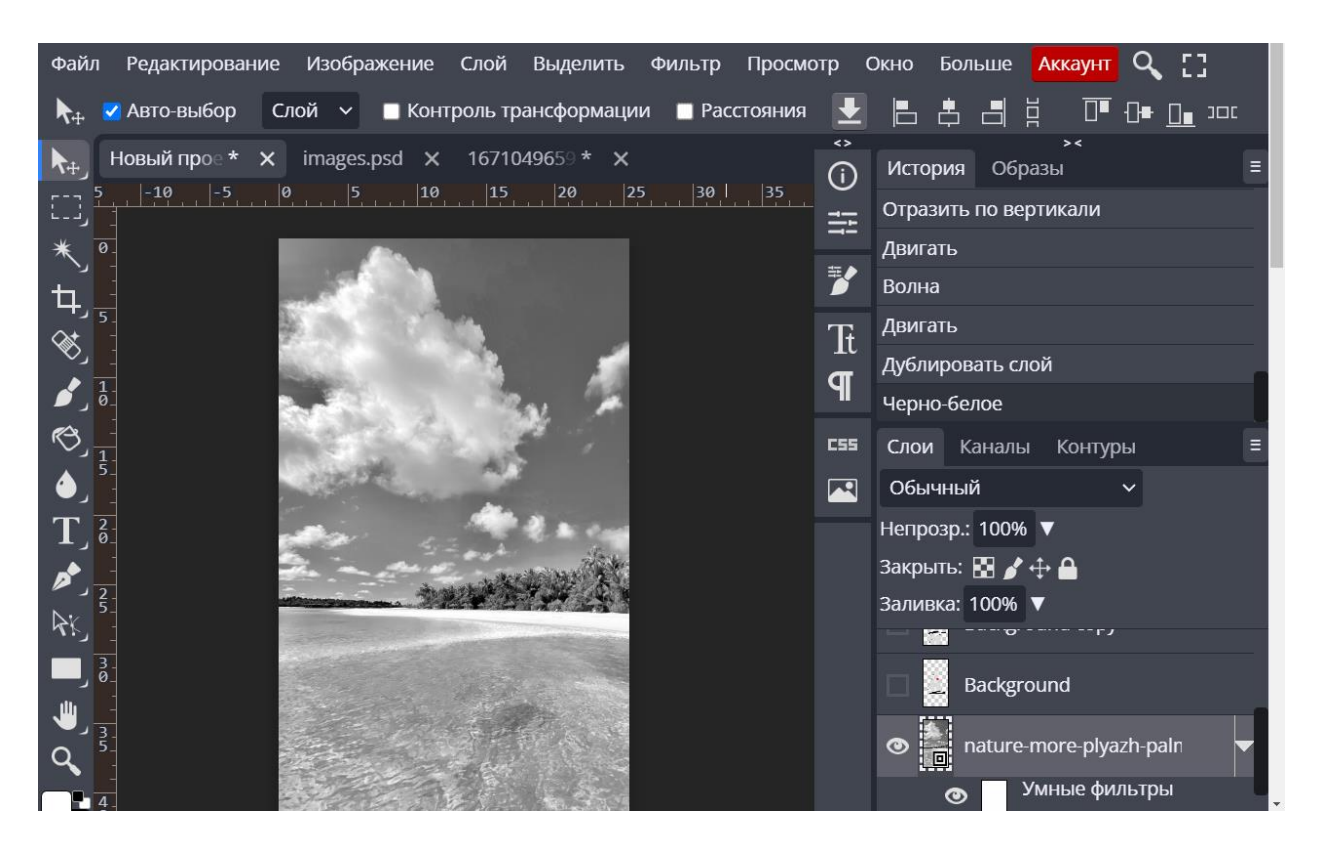

Слой закрываем.

16. Далее открываем все слои и работать со слоем, на котором парусник перевернут Фильтр - Пластика

| Файл Редактирование Изображение Слой Выделить  | Фильтр Просмотр Окно Больше    | Аккаунт 🔍 []                     |
|------------------------------------------------|--------------------------------|----------------------------------|
| 🛼 🗹 Авто-выбор Слой 🗸 🔳 Контроль трансформации | Предыдущий фильтр Alt+Ctrl + F | ≝ <u>0</u> ∎ <del>0</del> ∎ ייינ |
| ┣+ Новый прое * × images.psd × 1671049659 * ×  | Галерея фильтров               | ><<br>азы ≡                      |
| 5 -10 -5 0 5 10 15 20 2:<br>                   | Корректировка объектива        |                                  |
| * 1                                            | Camera Raw                     |                                  |
| 4,1                                            | Пластика                       | ой                               |
| S → S → S → S → S → S → S → S → S → S →        | Vanishing Point                |                                  |
|                                                | 3D >                           |                                  |
| 🕲 ह                                            | Размытие >                     | Контуры 🔳                        |
|                                                | Исказить >                     | ~                                |
|                                                | Шум ≻                          | <b>V</b>                         |
|                                                | Оформление >                   | ⊕ <b>≙</b><br>▼                  |
|                                                | Рендеринг >                    | ·                                |
|                                                | Резкость >                     | ound copy                        |
|                                                | Стилизовать >                  | bund                             |
|                                                | Другие >                       | more-plyazh-paln                 |
| t                                              | Fourier >                      |                                  |
|                                                | natur                          | e-more-plyazh-paln               |
| 50.00% 720 × 1281                              |                                | 🕫 eff 🗖 🚺 🖿 🖓 💭                  |

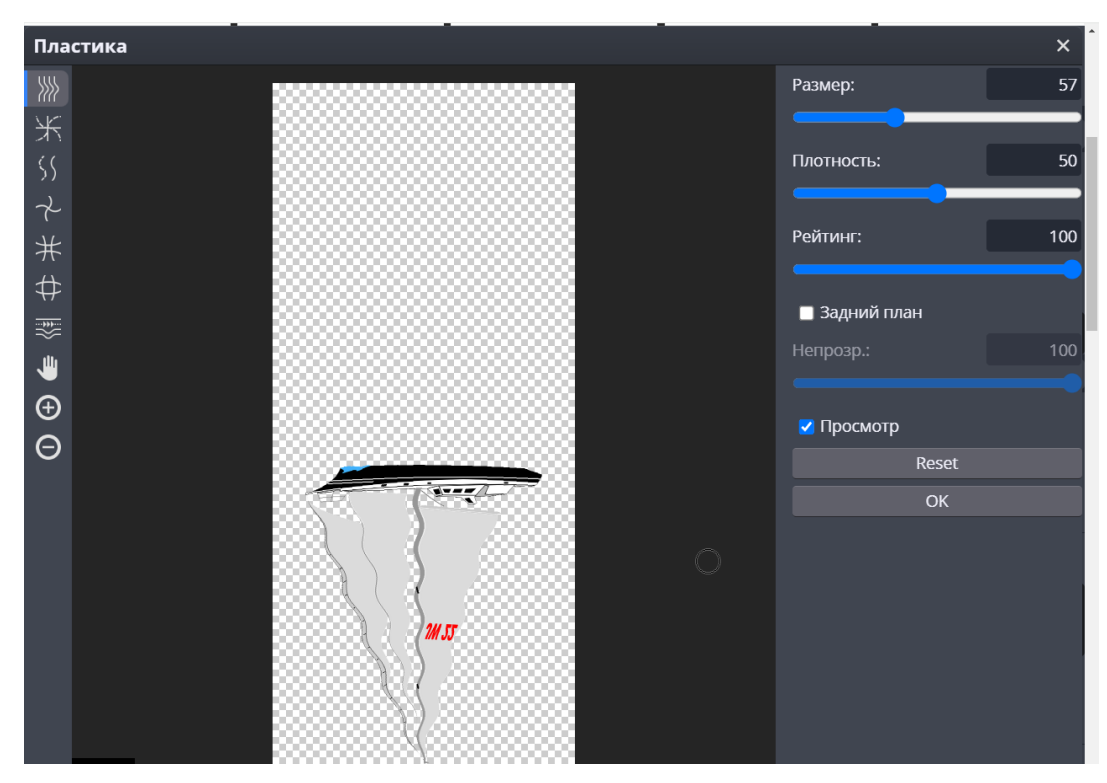

17. В пластике делаем размытие с помощью бегунка

18 Фильтр -Галерея фильтров

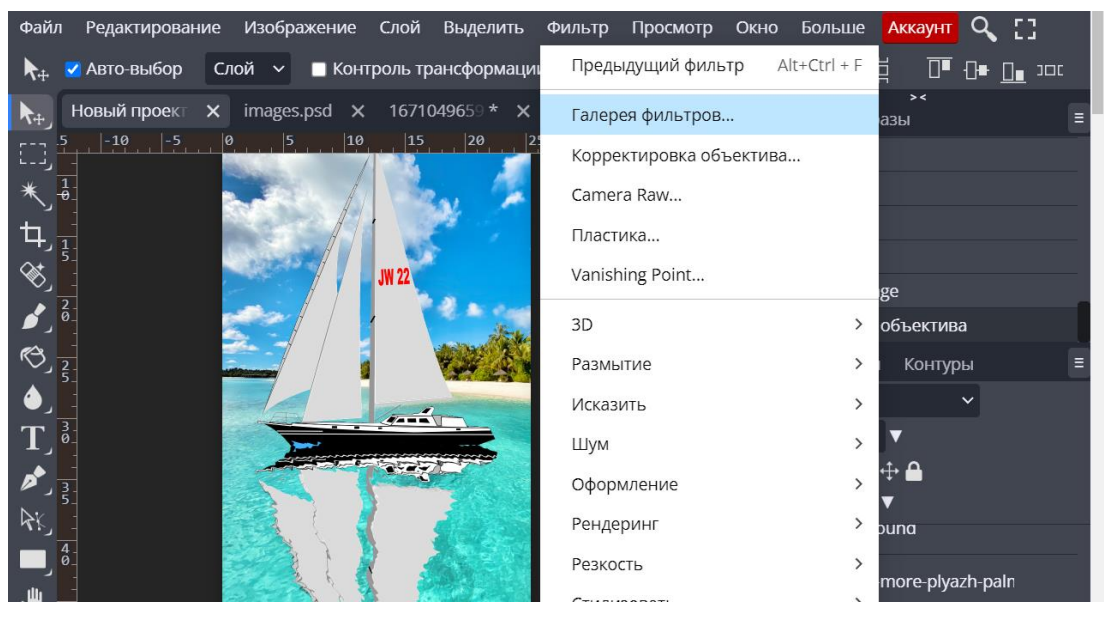

19 Вот и получилась у нас отражение

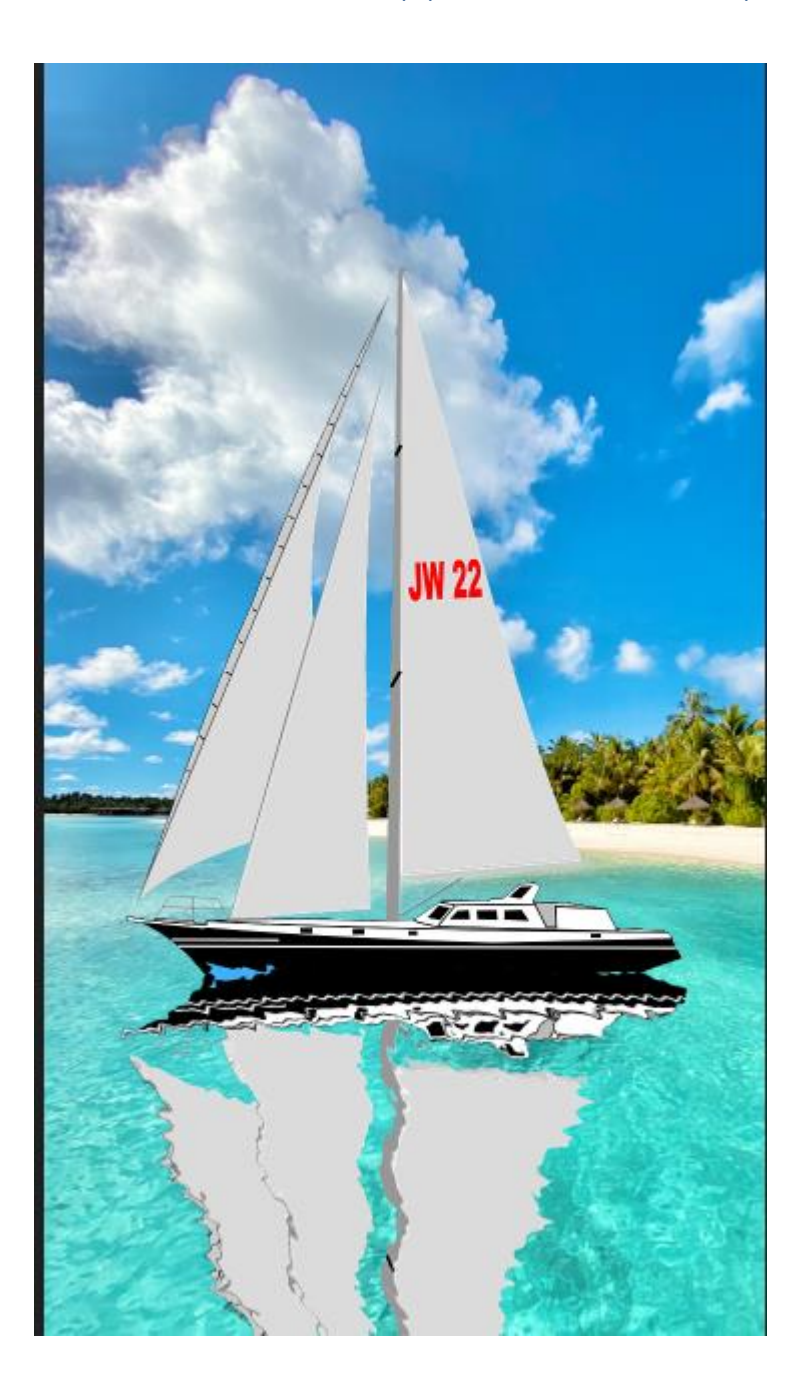

#### 4. Анализ деятельности учащихся

- Какие вы молодцы, работали с интересом и были внимательными. Все изображения получились живыми, веселыми, яркими. Я очень довольна вашими результатами, каждый из вас хорошо потрудился.
- Я уверена, что дома вы сможете самостоятельно изготовить еще много красивых изображении, порадуете ими ваших близких, поскольку в них вы вкладываете не только ваше старание и творчество, но и частичка вашей души. Дарите радость близким вам людям!
- Спасибо вам за работу!

Уборка рабочего места

 Вы знаете, что после работы необходимо выключить компьютеры, убрать своё рабочее место, привести в порядок учебный кабинет.
 Учащиеся убирают свои рабочие места.